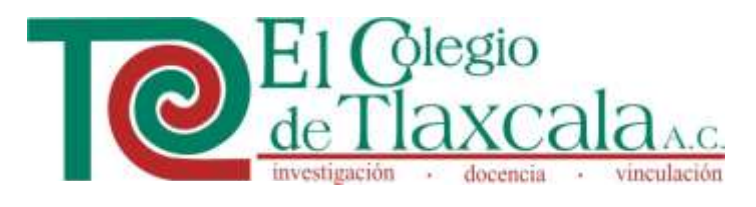

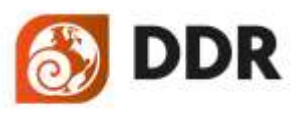

Doctorado en Desarrollo Regional

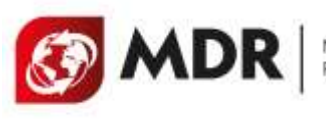

Maestria en Desarrollo Regional

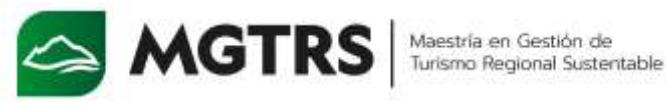

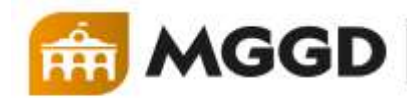

Maestría en Gobierno. Gestión y Democracia

# **INSTRUCTIVO** PARA LA SOLICITUD **ELECTRÓNICA DE** INGRESO A POSGRADOS **COLTLAX**

## PÁGINA OFICIAL

### www.coltlax.edu.mx

#### PASO 1

#### INGRESAR A LA CONVOCATORIA ABIERTA

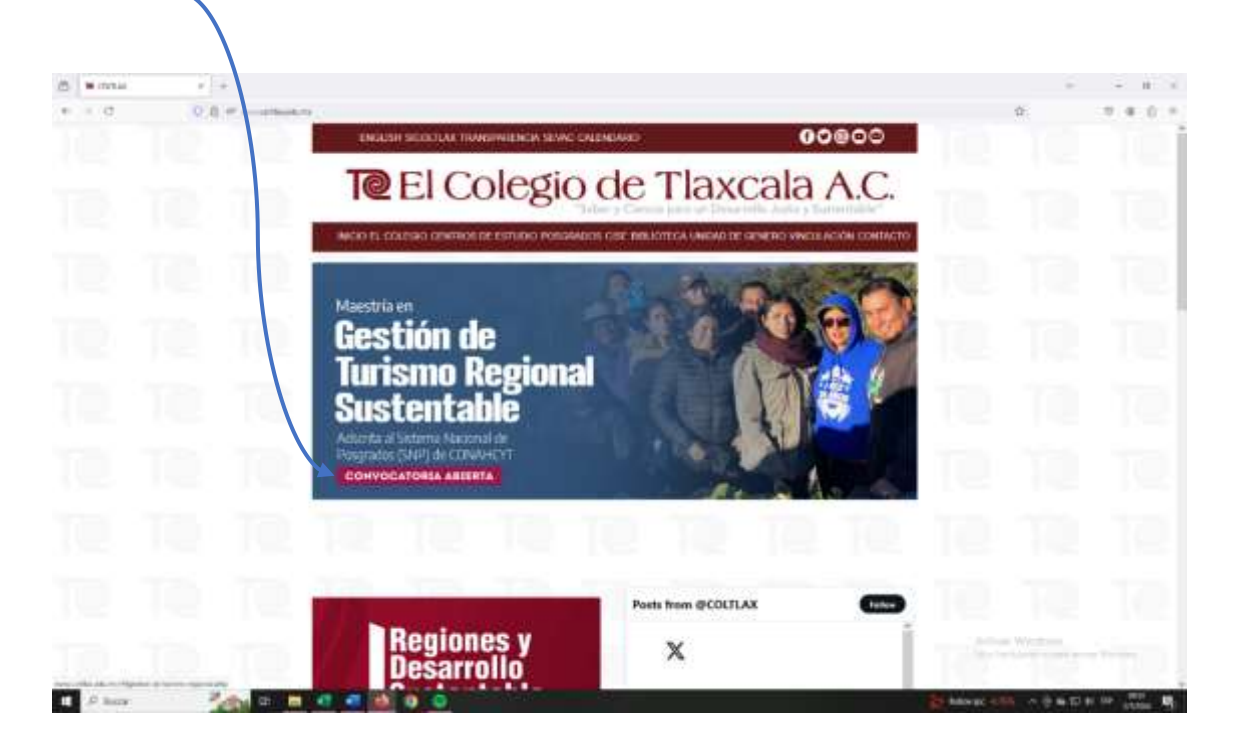

#### <u>PASO 2</u>

#### SELECCIONAR REGÍSTRATE AQUÍ

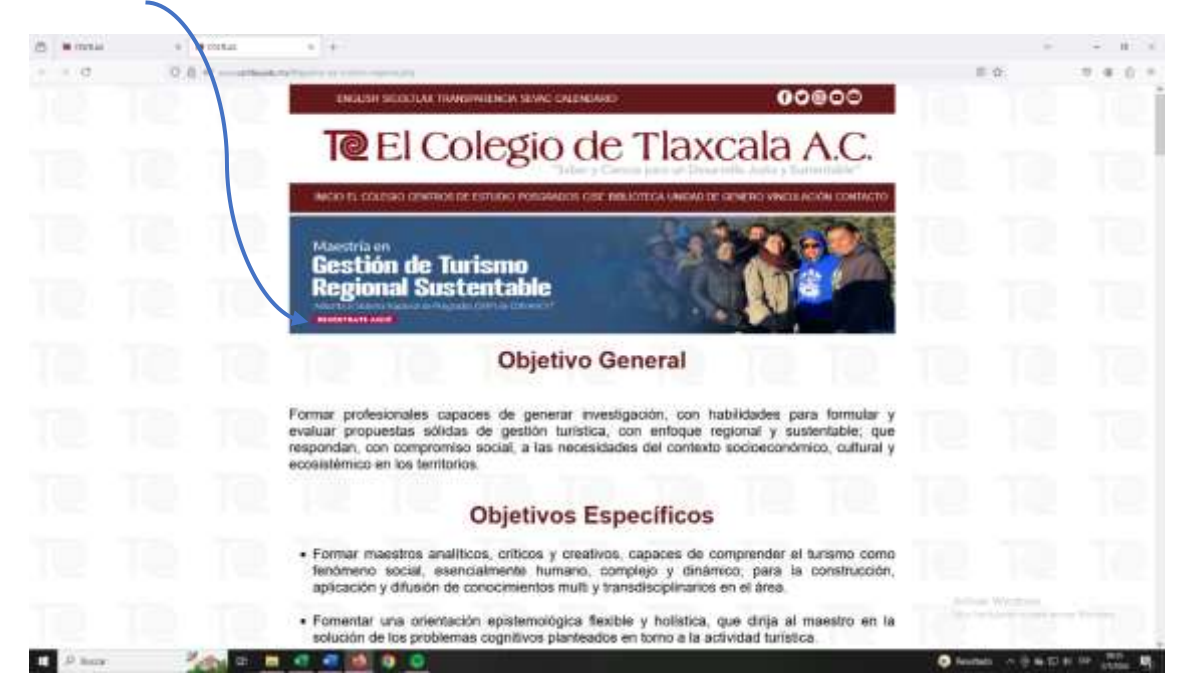

#### NOTA IMPORTANTE

SI DESPUÉS DEL PASO 2, SE DESPLIEGA ESTA PÁGINA (HACER CASO OMISO, CERRAR Y VOLVER A DAR CLIC EN LA OPCIÓN DE REGISTRO AQUÍ)

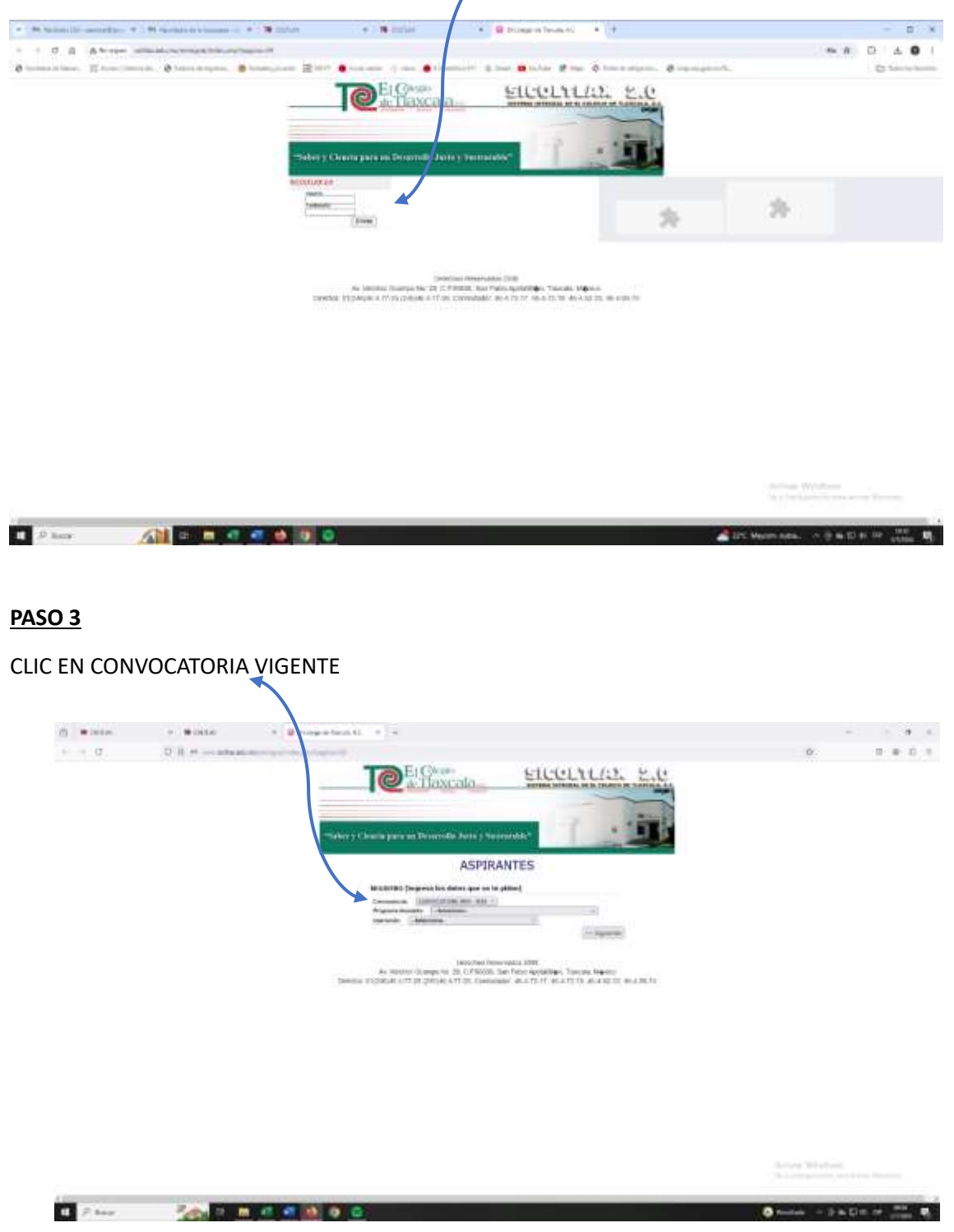

#### <u>PASO 4</u>

CLIC EN EL PROGRAMA DESEADO:

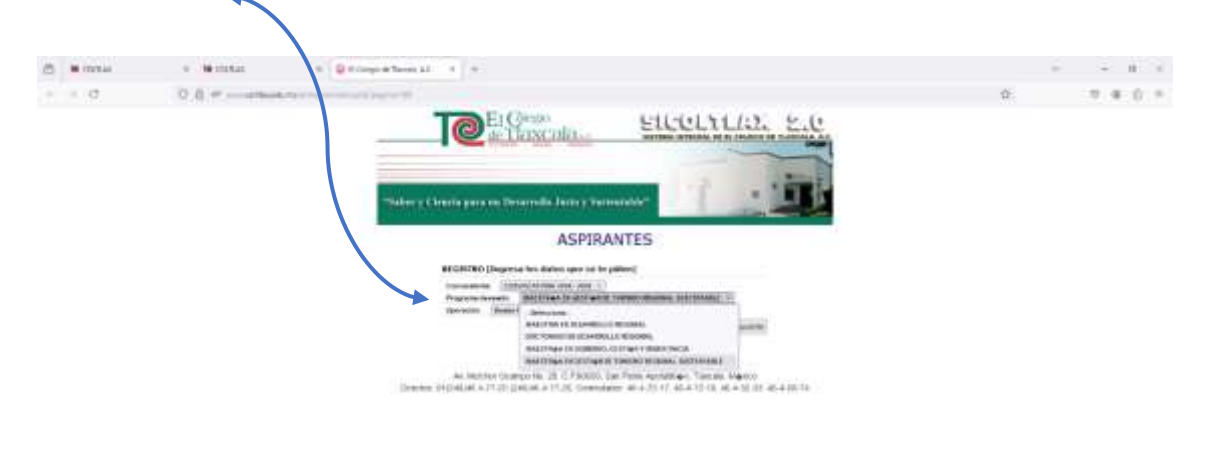

|        |                       | Additional Weightson and Additional Systems |
|--------|-----------------------|---------------------------------------------|
| P here | 200 a a a a a a a a a | Sector of Sector of Sector Of Sector        |

#### <u>PASO 5</u>

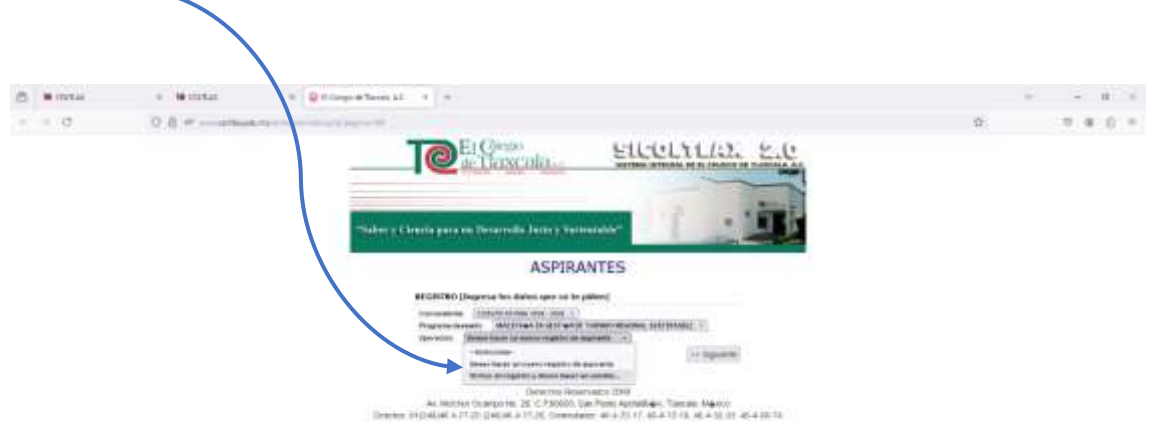

SELECCIONAR DESEO HACER UN NUEVO REGISTRO

And a Conference of the second Process

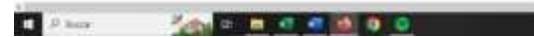

Instant A D & D & D & M.

<u>PASO 6</u>

| THE COLUMN |       | rehistor 1                                                                                                    | v                              |
|------------|-------|----------------------------------------------------------------------------------------------------|--------------------------------|
| - 10       | 0 B # | Director Contractor Contra | 0 9 8 0                        |
|            |       |                                                                                                    | .0 0.4 0                       |
|            |       | O' Aprese or announces                                                                                                    |                                |
|            |       | C - Serve of service streams                                                                                                    | distance by many second second |
|            |       | DATOS OF LA SOCCITERI DE ASPERANTE                                                                                                    |                                |

INGRESAR LOS DATOS SOLICITADOS SIN EXCEPCIÓN

<u>PASO 7</u>

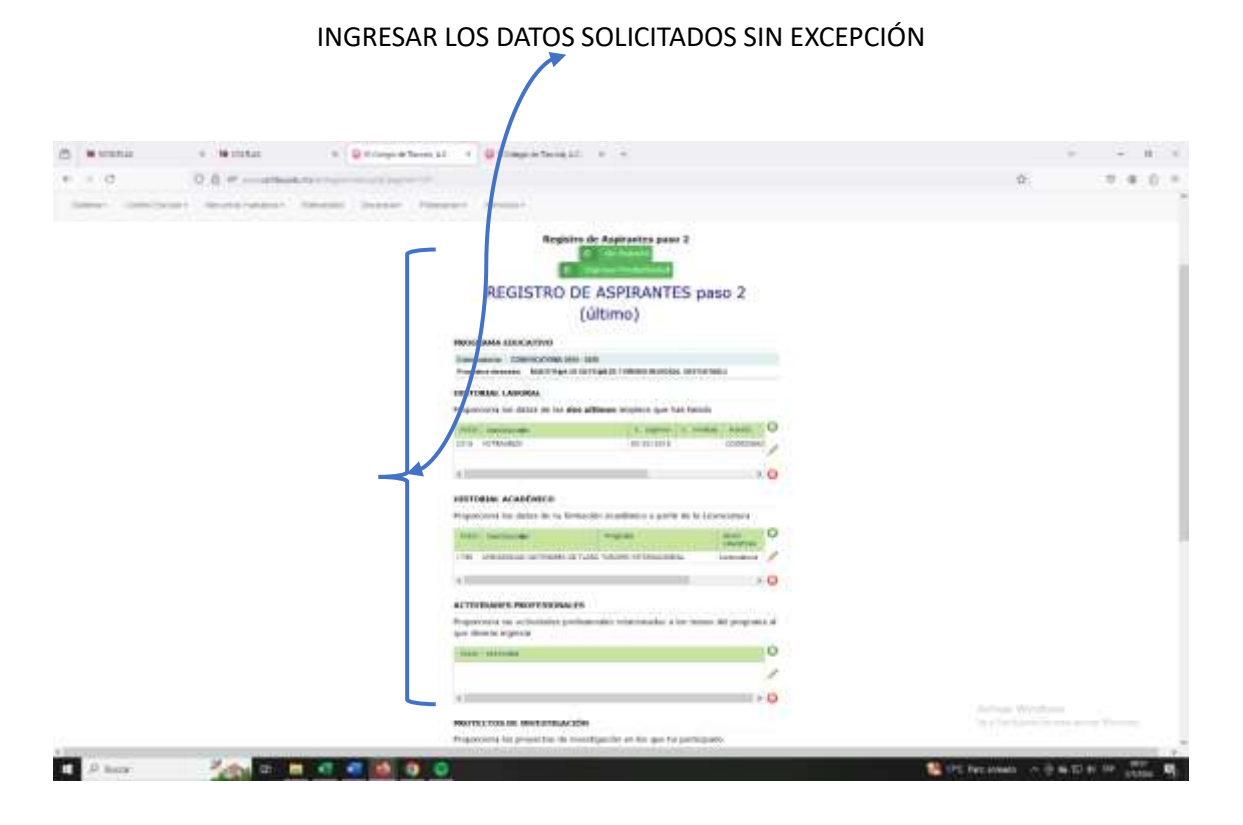

#### <u>PASO 8</u>

AL CONCLUIR SU REGISTRO GUARDAR SU SOLICITUD.

| Exception reside into the residence of the residence of the residence o |                                                                               |                                                            |                     |         |
|----------------------------------------------------------------------------------------------------|-------------------------------------------------------------------------------|------------------------------------------------------------|---------------------|---------|
| O B P second and a second second second                                                                                                    |                                                                               |                                                            |                     | ± +     |
| E = 0. (1   1   1   1   al.                                                                                                    |                                                                               | -14 300000010                                              |                     | ZTZ9 0D |
|                                                                                                    | 10                                                                            |                                                            | EGISTRO DE ASPRANTE |         |
|                                                                                                    | ASPIRANTE                                                                     |                                                            | FOLIO 2053          |         |
|                                                                                                    | CLANT 2014<br>A. THICANO<br>DITAGO DATE AND TORO<br>F CE RECHTER 21082004     | A MATERIAL<br>A MATERIAL<br>CINERO<br>PROGRAMA<br>PROGRAMA | E TUNING REDONAL    |         |
|                                                                                                    | USUARIO Y CONSTRASEÑA PA                                                      | RA MODIFICAR SU REDISTRO Y DAR SED<br>CONTINUON            | JUMENTO AL MISMO    |         |
|                                                                                                    | LOCALIZACIÓN<br>CALEY NO<br>CP<br>LOCALIZAD<br>MILACINO<br>CALIZAD<br>CALIZAD |                                                            |                     |         |
|                                                                                                    | TELEPONON<br>COMMITION                                                        |                                                            |                     |         |
|                                                                                                    |                                                                               |                                                            |                     |         |
|                                                                                                    |                                                                               |                                                            |                     |         |

#### NOTA

LA SOLICITUD SE INTEGRA EN EL EXPEDIENTE DIGITAL QUE SE HARÁ LLEGAR A LOS CORREOS QUE APARECEN EN LA CONVOCATORIA VIGENTE.